# (1)インターネットに接続されたパソコン・スマートフォン・タブレットを準備

カメラ及びマイク付きのパソコン、スマートフォン、タブレットをご準備ください。

なお、内容の録画についてはご遠慮ください。

- ・スマートフォン・タブレット等のモバイル端末での参加も可能ですが,事前に通信状態を確認してください。
- ・参加にあたっては、「Zoom」を利用します。(サインインする必要はありません)
- ・参加予定の端末(パソコン・スマートフォン・タブレットなど)に対してインストールが必要です。 使用端末に関わらず, OS とブラウザおよび「Zoom」アプリケーションを, 常に最新に更新してください。 詳しい動作環境については, 以下よりご確認ください。

[Windows,Mac,Linux のシステム要件]

[iOS と Android のシステム要件]

## <u>·Zoom の設定と接続の確認</u>

A Zoom ヘアクセスする

参加予定の端末のブラウザで,この説明画面を閲覧いただき,こちらをクリック(またはタップ)してください。 クリックすると別ウィンドウが開きますので,青色の「参加」という大きなボタンをクリック(またはタップ)します。

B Zoom のダウンロードとインストール

次の画面は、端末によって表示が多少異なります。

【パソコンの場合】

自動でダウンロードが開始されます。

開始されない場合は、画面内の「ダウンロード」という文字をクリックし、インストールまで完了してください。

【スマートフォンやタブレットの場合】

OS に応じて「App Store からダウンロード」または「Google Play からダウンロード」をタップし、

それぞれのダウンロードサイトからダウンロードしてください。

C Zoom のインストール確認

インストールが完了した後,自動で Zoom のアプリが起動する場合がありますが,何もせず終了してください。 Zoom のアプリでは、「参加者」としての利用だけであれば、サインインする必要はありません。

### D Zoom の起動

再度,参加予定の端末で,こちらをクリック(またはタップ)して,

青色の「参加」という大きなボタンをクリック(またはタップ)してください。

【パソコンの場合】

Windows の場合は、「Zoom Meeting を開く」(Mac の場合は「Zoom.us.app を開く」)というボタンが 画面上部に表示されますので、そのボタンをクリックします。

【スマートフォンやタブレットの場合】

先ほどと同じ画面が表示されますが、今回は、「ミーティングに参加する」をタップしてください。

#### E テストミーティングへの接続

名前を入力する画面が表示されますので、今回は「テスト」などと入力ください。

当日は、表示名を参加者氏名としてください。

(名前を変更するには自分を選び「名前の変更」で修正してください。)
名前の入力が完了したら、パソコンの場合は、「ミーティングに参加」をクリック、
スマートフォンなどの場合は「続行」(ボタンの文言は、端末によって異なる場合があります)をタップしてください。
接続が開始されます。

#### F カメラとマイクのテスト

接続開始時に、カメラやマイクの使用の許可を求めるメッセージが表示された場合は、「許可」を押してください。 その後、スマートフォンなどの場合は、「ビデオ付きで参加」や「インターネットを使用した通話」を選択する画面が 表示されますので、どれも「参加(使用)する」を選択してください。パソコンの場合は、スピーカーのテストやマイク のテストが行われますので、画面の表示にしたがってテストを行ってください。その後「コンピュータの音声を 「使用」を選択してください。(端末によって文言が異なる場合があります。)

G テストの完了

接続が確認できましたら, テストは完了です。画面内にある赤い文字の「退出」, または, 「ミーティングを退出」を 押して, テスト(ミーティング)を終了してください。

### 当 日

(1)マイページにログインします。 登録時に送付されたメールに記載のマイページ URL から, マイページにログインしてください。 マイページから「参加証」をクリックしてください。

(2)該当するプログラムを選びます。

表示されている「参加証表示」ボタンをクリックしてください。

(3)アクセスすると下部に「入場する」ボタンが表示されます。クリックしてアクセスしてください。 下部にある、赤い「入場する」部分をスワイプ(パソコンの場合は、クリックしたまま左へドラッグ)します。 なお、赤い「入場する」部分は、

- →「入試概要説明、学科説明・模擬授業」は、開始 20 分前から表示されます。
- → 「 個別相談 」は、開始 5 分前から表示されます。

(4)アクセス後は、ミーティングルームに待機した状態となります。本学職員が参加を促しますので指示 に従ってください。

なお、表示名を参加者氏名としてください。

参加時に参加者氏名などを確認させていただきます。